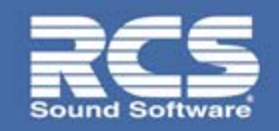

# **Bulletin**

## **RCS Updater**

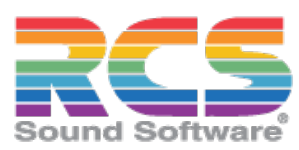

### **Overview**

The RCS Updater can be used to update multiple computers on the same network. This application works with Zetta<sup>®</sup> and RCSNews<sup>®</sup>.

| Overview<br>Prereguisites | 1<br>1 |
|---------------------------|--------|
| Install RCS Updater       | 2      |
| Launching the RCS Updater | 3      |
| Installer to Use          | 3      |
| Installer Password        | 4      |
| Select All/Unselect All   | 4      |
| Computer list             | 4      |
| Using the RCS Updater     | 5      |

### **Prerequisites**

- Product (Zetta or RCSNews) previously installed (local or accessible from the network).
- Access using Port 3149 and 3150 to all computers that will be updated.
- Login for Product: Supervisor

### Install RCS Updater

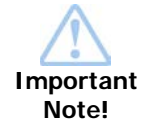

Install the RCS Updater to all computers that will be updated with the target Product. This is a one-time manual step. Future versions of the RCS Updater will be distributed to client machines when an update cycle is performed. Zetta installs the RCS Updater application when Zetta is initially installed to the computer. Locate the RCS Updater application is the RCS applications group of Windows.

Step

To install the RCS Updater, perform the following steps:

1. Launch the RCS Updater package.

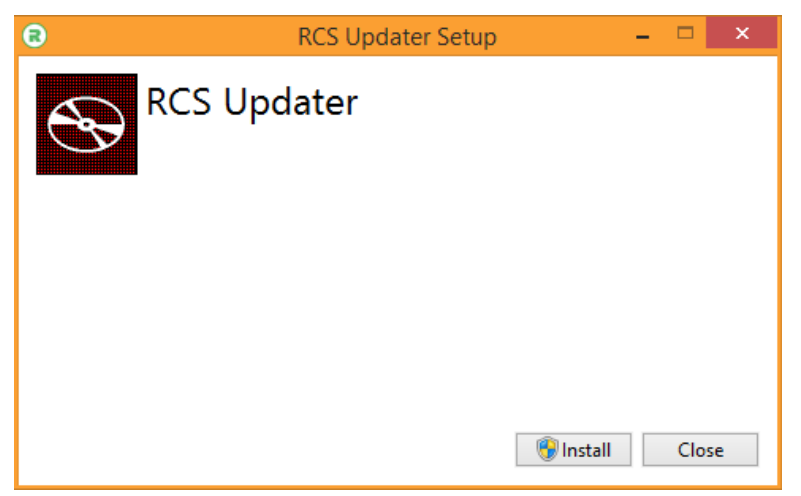

2. Click Install to begin the installation.

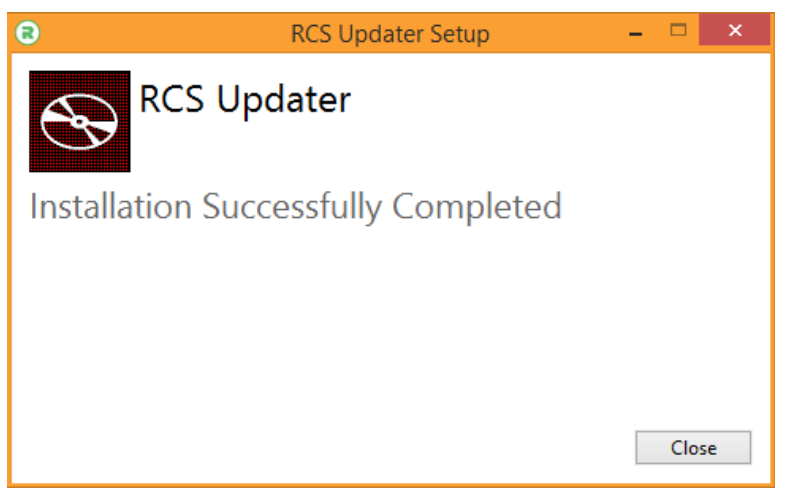

3. When the installer is finished, click Close.

### Launching the RCS Updater

Once RCS Updater is installed, launch the application sing the shortcut located in the Windows startup apps.

|          | 6         |             | ; |
|----------|-----------|-------------|---|
|          |           |             |   |
|          |           |             |   |
|          |           |             |   |
|          | RCS Produ | ict Updater |   |
| Product  | Zetta     | v           |   |
| Login    |           |             |   |
| Password |           |             | • |
|          |           | 12          | - |

Use the Product drop-down to select the product that will be updated. Enter the Login name and password with access to that Product. Press Enter or use the arrow to the right of the Password field to open the RCS Updater window.

| 8                    |                                                                      |                                                          |                                                                  | RCS Updater                                             |                               |                                                             |                |             | ×            |
|----------------------|----------------------------------------------------------------------|----------------------------------------------------------|------------------------------------------------------------------|---------------------------------------------------------|-------------------------------|-------------------------------------------------------------|----------------|-------------|--------------|
| Installer to u       | use                                                                  |                                                          |                                                                  |                                                         |                               |                                                             |                |             | i.           |
| Installer pas        | ssword                                                               |                                                          |                                                                  |                                                         |                               |                                                             |                |             |              |
| Select All           | Unselect All U                                                       | pdater Version: 3.0.0                                    | .2 Installer Vers                                                | ion: N/A                                                | Status: N                     | I/A N\A                                                     |                |             | C            |
| Update               | Computer Name / IP                                                   | Updater Version                                          | Name                                                             | Description                                             | Product Version               | Operating System                                            | Status         |             |              |
| ✓                    | THE-TOP                                                              | 3.0.0.2                                                  | STUDIO 01 - WRCS                                                 | Studio 1 Rock                                           | 4.19.2.203                    | Microsoft Windows 8.1 Pro                                   | Online         | 600         | $\mathbb{N}$ |
| ✓                    | STUDIO2                                                              | 3.0.0.2                                                  | STUDIO 02 - WRCS                                                 | Studio 2 WRCS                                           | 4.19.2.203                    | Microsoft Windows 10 Enterprise                             | Online         |             | S            |
| ✓                    | STUDIO3                                                              | 3.0.0.2                                                  | STUDIO 03 - KRCS                                                 | Studio 3 Hits                                           | 4.19.2.203                    | Microsoft Windows 10 Enterprise                             | Online         | <b>H</b> 2( | 3            |
| Zett                 | ta will be closed on                                                 | the selected co                                          | mputers to perform                                               | n the install of the                                    | e package. Ze                 | tta services will not run un                                | til the        |             |              |
| A inst<br>mai<br>wel | allation is complete<br>nually after starting<br>Il as machine reboo | ed so Stations m<br>; Zetta. Any pen<br>ts need to be co | hay be taken off the<br>nding Windows upd<br>ompleted prior to u | air. Any pending<br>lates, .NET Frame<br>pdating Zetta. | g database up<br>work updates | dates will need to be confi<br>s, or other 3rd Party update | rmed<br>es, as | UPDATE      | •            |

#### **Installer to Use**

The Installer to use is the installation package for the Product selected. Use the browse button to locate the Installation package. Contact RCS Support for the latest version of the Product to be installed.

#### **Installer Password**

The Installer password is the password needed to run the installer for the selected product. Contact RCS Support for the installer password for the version of the Product being installed.

#### Select All/Unselect All

The Select All button is used to select all the computers in the list. This will put a check mark in the Update column for each computer in the list. The Unselect All will remove the checkmark from the Update Colum for all the computers in the list.

#### **Computer list**

The Computers listed in the RCS Updater application are the computers that are configured in the application for the Product selected. The grid shows the following fields for each computer in the list:

**Update** – The Update column shows a check mark for the computers that will be updated. Use the checkbox to select/deselect the computer for updating.

Computer Name or IP – The Computer Name or IP field shows the windows system name for the computer.

**Updater Version** – The Updater Version filed shows the version of the RCS Updater that is installed on the computer found.

**Name and Description** – The Name and Description fields show the Name and Description of the Computer as configured in the target product.

Product Version - The Product Version shows the currently installed version of the Product on the computer.

**Operating System** – The Operating System field shows the version of the operating system found on the computer. **Status** – The Status field shows the status of the computer and the applications found on the computer. This field will show any errors if the computer cannot be reached. Use the mouse to flyover the icons to see a tool tip of the status for each product found on the computer.

- Helper app The Helper app is the RCS Updater Helper application the 🕒 icon will be shown when the helper application is running. The Status column will show this 🕞 icon when the Helper application is not running.
- Zetta The Status column will show this icon when the Zetta application is running. The Status column will show this icon when the Zetta application is not running. The Status column will show this icon when the Zetta Startup Manager is running. The Status column will show this icon when the Zetta Startup Manager is not running.
- **RCSNews** The Status column will show this <sup>1</sup> icon when RCSNews is running. The status column will show this <sup>1</sup> icon when RCSNews is not running.

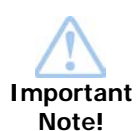

Product being installed must be closed on the selected computers to perform the installation. This includes any companion applications such as Zetta Startup Manager or RCSWire. This shutdown may take a Station off the air. Any application that was running before the update process will be restarted after the update is complete.

If Zetta and RCSNews are both running on the computer being updated, then both applications will be closed.

After the update process is complete the Status column will show if the update succeeded.

### Using the RCS Updater

1. Once RCS Updater is installed, launch the application wing the shortcut located in the Windows startup apps.

|                 |          | R                   |   | ×                     |
|-----------------|----------|---------------------|---|-----------------------|
|                 |          | RCS Product Updater |   |                       |
|                 | Product  | Zetta               | • |                       |
|                 | Login    |                     |   |                       |
| Version 3.0.0.2 | PassWord |                     | - | RCS<br>Sound Software |

- 2. Use the **Product** drop-down to select the product that will be updated.
- 3. Enter a Login and Password of a user with Supervisor access rights to the selected Product.
- 4. Press Enter or use the arrow to the right of the Password field to open the RCS Updater window.

| taller pass<br>elect All | sword Unselect All | Updater Version: 3.0. | 0.2 Installer Ve | rsion: N/A    | Status: N       | i/A N\A                         |        |            |
|--------------------------|--------------------|-----------------------|------------------|---------------|-----------------|---------------------------------|--------|------------|
| lpdate                   | Computer Name / IP | Updater Version       | Name             | Description   | Product Version | Operating System                | Status |            |
| ✓                        | THE-TOP            | 3.0.0.2               | STUDIO 01 - WRCS | Studio 1 Rock | 4.19.2.203      | Microsoft Windows 8.1 Pro       | Online | 600        |
| 1                        | STUDIO2            | 3.0.0.2               | STUDIO 02 - WRCS | Studio 2 WRCS | 4.19.2.203      | Microsoft Windows 10 Enterprise | Online | <b>H</b>   |
| -                        |                    |                       |                  |               |                 |                                 |        |            |
|                          | STUDIO3            | 3.0.0.2               | STUDIO 03 - KRCS | Studio 3 Hits | 4.19.2.203      | Microsoft Windows 10 Enterprise | Online | <b>U</b> Ø |

- 5. Type in the location of the installation package for the product selected. Optionally, use the browse button to the far right to browse to the location of the installer package.
- 6. Type in the Installer password.
- 7. Select the computer that is to be updated.
- 8. Click **Update**. As the RCS Updater is processing the update the Update Log is shown on every computer that is being updated.

e Lo [3/ [3/ [3/ [3/ [3/ [3/ [3/ [3/

| 8                         | Updater Information                                    | × |
|---------------------------|--------------------------------------------------------|---|
| Log: Zetta                | h2 <sup>2</sup>                                        |   |
| [3/19/2019 14:43:46.963]: | - Killing main application.                            | ^ |
| [3/19/2019 14:43:46.963]: | - Shutting down main application.                      |   |
| [3/19/2019 14:43:46.943]: | - Begin application specific before update procedures. |   |
| [3/19/2019 14:43:46.938]: | - Begin before update procedures.                      |   |
| [3/19/2019 14:43:41.567]: | - Application update download procedures complete.     |   |
| [3/19/2019 14:43:41.565]: | - Download of application update file complete.        |   |
| [3/19/2019 14:43:40.414]: | - Verifying application update file.                   |   |
| [3/19/2019 14:43:32.364]: | - Downloading application update file.                 |   |
| [3/19/2019 14:43:32.364]: | - Clearing previously downloaded update files.         |   |

9. If any of the computers are running the selected product, the application will be closed by the updater. Any application that was running before the update process will be restarted when the update is complete.

[3/19/2019 14:43:32.364]: - Preparing to download application update file. 13/10/2010 14/43/32 3441 Regin application undate file transfer procedures

For information and discussion about all of RCS' products, visit www.rcscommunity.com. For Technical Support questions contact us at +1 914 259 4900 or email us at support@rcsworks.com